## 7. How to Connect with audio device

You can use these two methods to pair and connect to Bluetooth audio device.

echoll Smart Control Panel

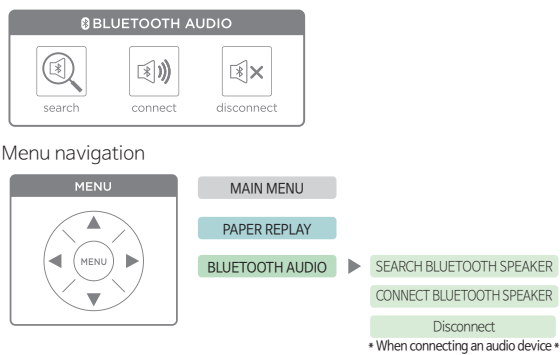

- 7–1. Please set the discoverable state on your Bluetooth audio device. \*There should be no other devices that are discoverable around
- 7-2. Tap the search icon or go to Menu > Bluetooth audio > Search Bluetooth Speaker > Tap left icon (►) \*echo II will search for nearby device
- 7-3. echoII will be detected by nearby audio device. Once paired, connect to your audio device by tapping connect icon or move to Menu > Bluetooth audio > Connect Bluetooth Speaker > Tap left icon(►)

▲ Certain Bluetooth audio devices may not be compatible with the echo II

## 8. How to Update the Smartpen Software (New Notebooks)

You may be prompted to update the smartpen's software when using a new notebook. If your pen's OLED screen displays : "Please update your smartpen's software to use this dot paper"

Please connect your pen with one of the Livescribe+ Apps.

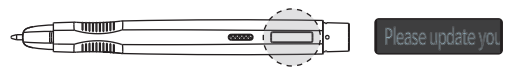

## Livescribe+ Mobile (Android, IOS)

The Smartpen will automatically download the notebook file you are trying to use.

Livescribe+ Desktop (Windows,Mac)

You can download all the latest notebook file package.

| 🕂 Notebook resources downloader                          | ×                      |
|----------------------------------------------------------|------------------------|
| New notebook resources are available. Do you to the pen? | vant to start download |
| Can                                                      | cel Start              |